## การปรับสถานะบัตร

Cr.Kraengkrai Pimpatan

สำหรับคนที่เครื่องออกบัตรมีปัญหาไม่ว่าจะกรณีใดก็ตาม เช่น เครื่องค้าง ไฟดับ Error ฯลฯ

1. เลขบัตรที่ผมพิมพ์ไปแล้วคือ 54 000330 59 นะครับ

| NEP E-Card - Windows Internet  | Explorer                                  |                           |                                                                  |                                                     |                      |                            |                   | _ & ×                |
|--------------------------------|-------------------------------------------|---------------------------|------------------------------------------------------------------|-----------------------------------------------------|----------------------|----------------------------|-------------------|----------------------|
| Http://ecard.nep.go.t          | th/nep_card/application/                  |                           |                                                                  |                                                     |                      | <u> </u>                   | Yahoo             | P -                  |
| File Edit View Favorites Tools | Help                                      |                           |                                                                  |                                                     |                      |                            |                   |                      |
| 😪 🏟 🕼 NEP E-Card               |                                           |                           |                                                                  |                                                     |                      |                            | 🟠 • 🖾 - 🖶 • 🔂 P   | ′age + 🎯 Tools + 🏾 × |
|                                | 🕜 หม้าแรก                                 | ด้นหาและตรวจ              | เ <sub>อบ</sub> บันทึก นำเข้า จัดเก็บข้                          | อมูลคนพึการ จัดพิมพ์บั                              | ดร นายทะเบียน ส      | หนับสนุนบัตร อานบัตร ออกจา | กระบบ             |                      |
|                                |                                           |                           |                                                                  |                                                     |                      | FRM_SEARCH_C               | CARD -            |                      |
|                                | เลยากันอยากอยาก                           | 🔍 เงื่อนไขในก             | ารออกบัตร/ค้นหาข้อมูลคง                                          | มพิการ                                              |                      |                            |                   |                      |
|                                | กรมส่อเสริมและพัฒนา<br>คุณภาพชีวิตคนพิกกว | เลขประจำตั<br>ชื่อ        | ประชาชน 3 5 4 0<br>-นามสกุด                                      | 5.0007                                              | 4 - 5 6 - 9          |                            |                   |                      |
|                                | <b>พลัว</b><br>คนพิการ<br>เพื่อสังคม      | ວັນ/ເດື                   | อน/ปี เกิด<br>ค้นหา ล้างห                                        | น้าจอ                                               |                      |                            |                   |                      |
|                                | 😗 ระบบสนับสนุนผู้ใช้งาน                   | จ่านวนที่ด้               | แพม : 1 รายการ                                                   |                                                     |                      |                            |                   |                      |
|                                | บันทึกดำบอมีบัตรประจำตัว<br>ดนพิการ       | ชื่อ-นาว                  | <sup>เสกุล :</sup> นายจรูญ ปัญญาใศ                               | ย เลขประจำด้วประชาช                                 | u: 3-5405-00074      | -56-9 <u>มันทึกคำ</u> รอ   |                   |                      |
|                                | บันทึกรายละเอียดประกอบ<br>ค่าขอมีบัตร     | วัน/เดือน/ร<br>ประเภทความ | l เกิด : 24-01-2498 อายุ: 60 ปี<br>พิการ : ทางการเคลื่อนไหวหรือห | างร่างกาย โดยแพทย์ประเมิ                            | u                    | มีบัตรฯ                    |                   |                      |
|                                | ลบคำขอ                                    |                           | ให้มีความพิการ มีความเช่                                         | ในให้ส่งต่อเจ้าหน้าที่เพื่อขอมี                     | บัตรประจำตัวคนพิการต | ามกฎหมาย                   |                   |                      |
|                                | ออกรายงาน                                 | ที่อยู่ดามทะเบีย<br>สถา   | เบ้าน : เลขที่ 153/2 ม.7 ต.ปงป<br>เภาพ : คนพิการ/ประวัติคนพิการ  | าหวาย อ.เด่นชัย จ.แพร่ 541<br>ไม่สมบูรณ์/เคยออกบัตร | 10                   |                            |                   |                      |
|                                | นายเกรียงไกร ปัมปาดัน                     | ออกบัตรแล้                | วโดย : พม <mark>จ.แพร่</mark>                                    |                                                     |                      |                            |                   |                      |
|                                | พมจ.แพร่                                  | วันที่ออ                  | าบัตร : 26 ค.ค. 2558 วันที่หมด                                   | อายุ ตลอดชีพ                                        |                      |                            |                   |                      |
| Sent Contraction               |                                           | เลขที่บัตร                | สถานภาพ                                                          | <b>ວັ</b> ນທີ່อนຸມັติ                               | วันที่หมดอายุ        | หน่วยงานที่ออกบัตร         |                   |                      |
|                                |                                           | 5400033059                | แก้ใขข้อมูลสำคัญ                                                 | 26 ค.ศ. 2558                                        | ตลอดชีพ              | พมุ <mark>จ.แพร่</mark>    |                   |                      |
|                                |                                           | 24659754                  | ออกบัตรรายใหม่                                                   | 14 ก.ย. 2555                                        | 13 n.ઘ. 2561         | พมจ.แพร่                   |                   |                      |
|                                | K×2                                       |                           |                                                                  |                                                     |                      |                            | Ţ                 |                      |
| Done                           |                                           |                           |                                                                  |                                                     |                      |                            | 👩 🗸 Trusted sites | 100% ·               |
| 🏄 Start 🧕 🍘 🍞 🔌 🦉 UserAv       | ware.html - Window 🧭 NEP E-Card - V       | /indo 🧾 ผู้พิการตำเ       | เลบ้านเวียงไว้ต 🔄 🔄 แพร่ข้อมูลอ                                  | อกบัตรของ อบ 🛛 🧶 คุยเพื่อง                          | เรื่องออกบัตร เพจ    |                            |                   | 5.46                 |

 ไปที่เมนู จัดพิมพ์บัตร แล้วกรอกเลข 13 หลักลงไป จะมีข้อมูลคนพิการรายนั้นปรากฏด้านล่างนะครับ เราจะเห็น หมายเลข 54 000330 59 ที่พิมพ์ไปแล้ว <u>ให้กดที่เครื่องหมายถูก √ ข้อมูลที่เราต้องการแก้ไข</u> ตามที่ผมวงกลมเลย

| PEP E-Card - Windows Internet Explorer                                                                                                    |                                                                                                    |                                |
|----------------------------------------------------------------------------------------------------|----------------------------------------------------------------------------------------------------|--------------------------------|
| C C + I http://ecard.nep.go.th/nep_card/application/                                                                                                    |                                                                                                    | Yahoo 🔎                        |
| File Edit View Favorites Tools Help                                                                                                    |                                                                                                    |                                |
| Sep E-Card - Windows Internet Explorer                                                                                                    |                                                                                                    | -8                             |
| G 🕤 🕶 🕼 http://ecard.nep.go.th/nep_card/application/                                                                                                    |                                                                                                    | Yahoo 🔎                        |
| File Edit View Favorites Tools Help                                                                                                    |                                                                                                    |                                |
| 😭 🏟 🕼 NEP E-Card                                                                                                    |                                                                                                    | 🏠 • 🖾 - 🖶 • 🔂 Page • 🎯 Tools • |
| 🔗 หม้าแรก                                                                                                    | ้อังหากเลของราวสอน (วันเชื้อ ปาเข้า สอเก็มข้อมออมชีอาร <mark>จัดพื้มพี่ปัตว</mark> ์ เมาแนะเนี้ยน สนับสนแน้อง | 2011/05 2202205*111            |
|                                                                                                    |                                                                                                    |                                |
| <ul> <li>ระบบคายสมให้สา<br/>ระบบคายสมมายในเรา<br/>สุณภาพชีวิเลยาเร็กอา<br/>มีออิเลยา</li> <li>ระบบคายสามหาร<br/>มีออิเลยา</li> <li>ระบบคายสามหาร<br/>มีออิเลยา</li> <li>ระบบคายสามหาร<br/>มายกร้องมูลการออกมัคร<br/>แต่ละร้องมูลการออกมัคร<br/>แต่ละร้องมูลการออกมัคร<br/>แต่ละร้องมูลการออกมัคร<br/>แต่ละร้องมูลการออกมัคร<br/>แต่ละร้องมูลการออกมัคร<br/>แต่ละร้องมูลการออกมัคร<br/>แต่ละร้องมูลการออกมัคร<br/>แต่ละร้องมูลการออกมัคร<br/>แต่ละร้องมูลการออกมัคร</li> </ul> | เลขประจำคิบระบาทน 3 - 5 4 0 5 - 0 0 0 7 4 - 5 6 - 9 📷<br>ชื่อ-นามลกูล<br>ทน่วยงาน หมุล.แพร่<br>เลขก์บิตร :    |                                |
| พมจ.แพร่                                                                                                    | dana and dan                                                                                                  |                                |
|                                                                                                    | ชอมูลการชอมปลร                                                                                                |                                |
|                                                                                                    | สำคิม เลขที่มีคร เลขประจำด้วประชาชน ชื่อ-นามสกุล วิน/เดือน/ปีเกิด อายุ ประเภทความพิก"<br>ที่                  | าร พิมพ์ รายละเอียด<br>บัตร    |
| -                                                                                                    | 1 0024659754 3-5405-00074-56-9 จรุญ ปัญญาไศย 24-01-2498 60 3 การเคลื่อนไทว                                    | ✓ …                            |
|                                                                                                    | 2 5400033059 3-5405-00074-56-9 จรูญ ปัญญาไศย 24-01-2498 60 3 การเคลื่อนไทว                                    |                                |
| K * 2*                                                                                                    |                                                                                                    |                                |

 หลังจากที่เรากดเครื่องหมายถูกแล้ว ✓ จะปรากฎหน้านี้นะครับ ให้เลื่อนเมาส์ลงมา จะเห็นปุ่ม "บันทึกบัตรเสีย" และ ปุ่ม "ปรับสถานะการณ์พิมพ์บัตร" <u>ให้เราก็กดปุ่ม "ปรับสถานะการณ์พิมพ์บัตร"</u>

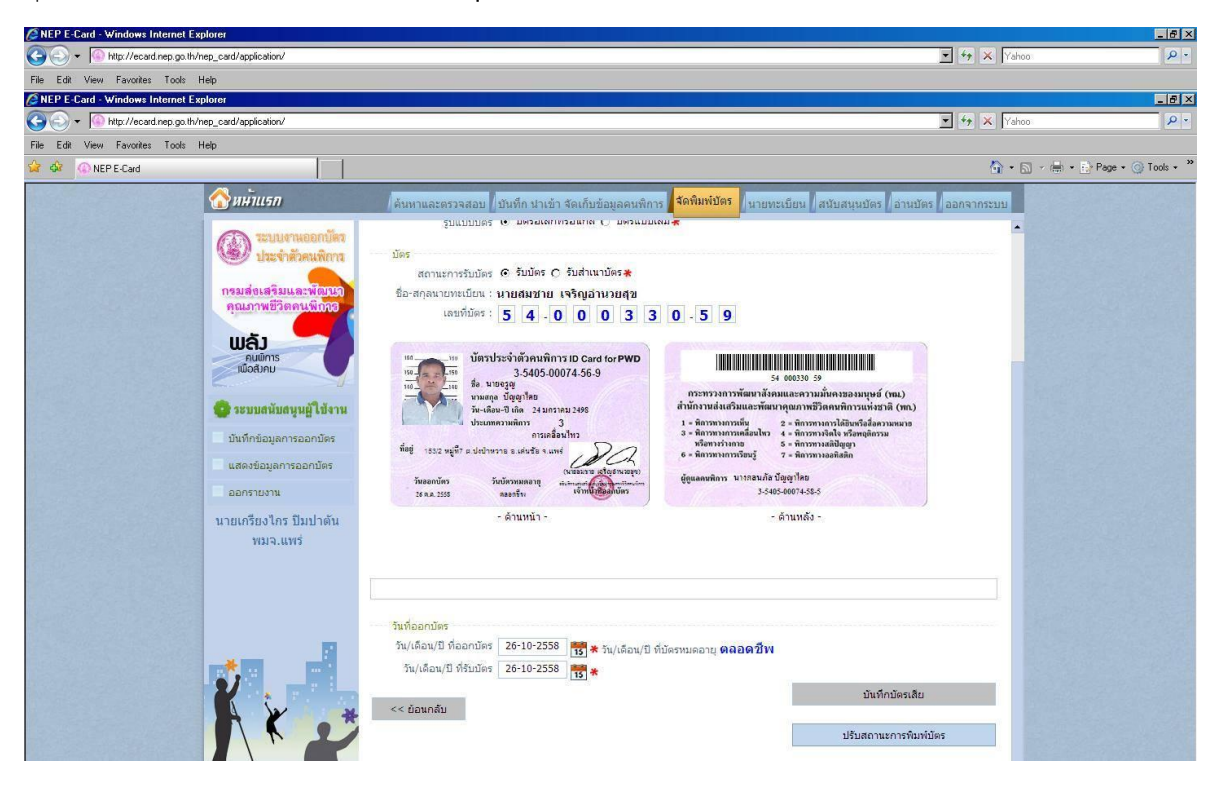

หลังจากที่เรากดปุ่ม "ปรับสถานการพิมพ์บัตร" จะมีป๊อปอัพให้ยืนยันการปรับสถานะ <u>ให้เรากดปุ่ม OK ครับ</u>

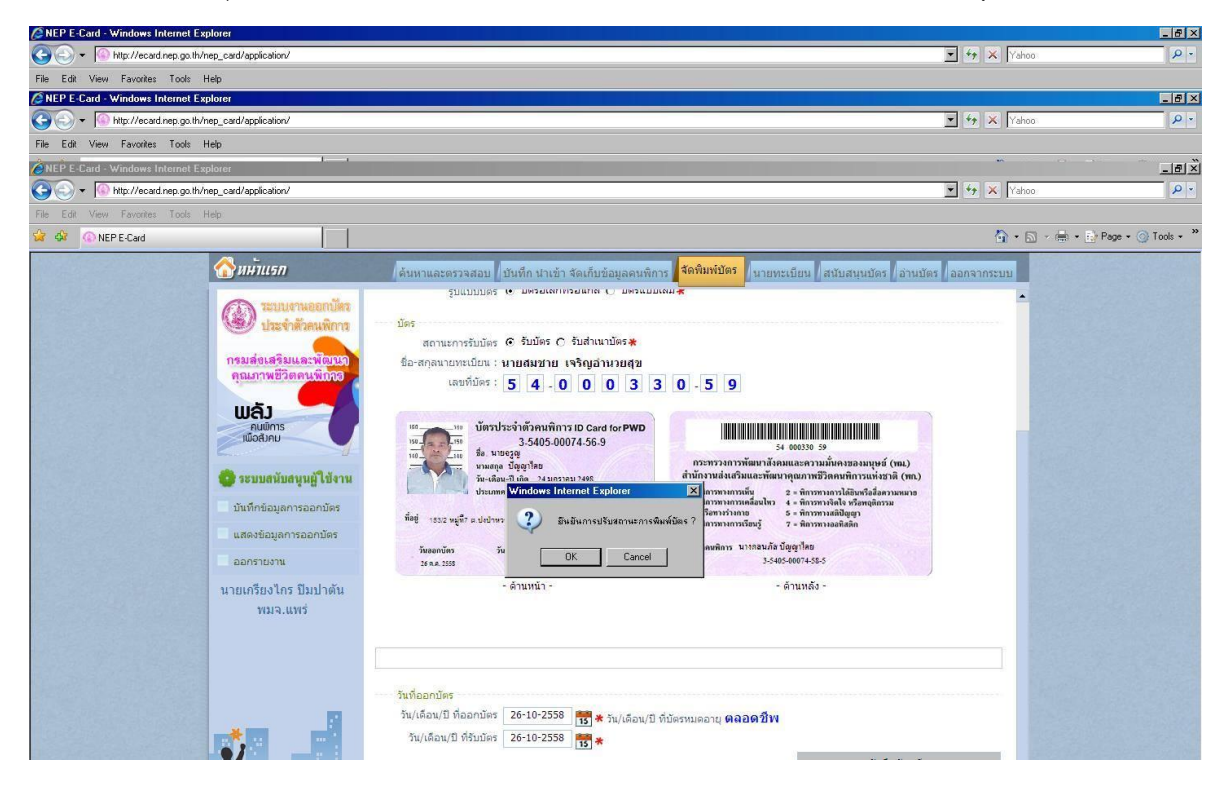

ยา่นี้เราก็พิมพ์บัตรใหม่ให้คนพิการได้แล้วครับ โดยหมายเลขอื่นจะเปลี่ยนไป ไม่เป็นหมายเดิม (5400033059)

| NEP E-Card - Windows Internet   | Explorer                                                                                                    |                                                                                                    |                  | _ & ×                |
|---------------------------------|----------------------------------------------------------------------------------------------------|----------------------------------------------------------------------------------------------------|------------------|----------------------|
| NEP E-Card - Windows Internet E | th/nep_card/application/<br>xplorer                                                                                                    |                                                                                                    | ▼ 4 × Yahoo      | р.<br>_ 6 ×          |
| 🗿 🕤 👻 🔞 http://ecard.nep.go.th  | n/nep_card/application/                                                                                                    |                                                                                                    | 💌 🍫 🗙 Yahoo      | P . 1                |
| File Edit View Favorites Tools  | Help                                                                                                    |                                                                                                    |                  | J                    |
| 🍃 🍪 🛞 NEP E-Card                |                                                                                                    |                                                                                                    | 🟠 • 🗟 - 🖶 • E    | Page • 🎯 Tools • 🏾 👻 |
|                                 | 😚 หม้าแรก                                                                                                    | ต้นหาและตรวจสอบ (บันทึก นำเข้า จัดเก็บข้อมูลดนพิการ <mark>จัดพิมพ์บัตร</mark> (นายทะเบียน (สมับสนุนบัตร (อำนม                                                                                                    | โตร / ออกจากระบบ | ð                    |
|                                 | ອັນນອາເພລກນີ້ສາ<br>ມີແຮ່າສັກແຜລິດ<br>ກອນອ່າເຊັກແຜລິດ<br>ມີແລ້ງ<br>ແຜລັງ<br>ແຜລິງ<br>ເບີຍແຮ່ງ<br>ເບີຍແຮ່ງ<br>ເບີຍແຮງ<br>ເບີຍແຮ່ງ<br>ເບີຍແຮງ<br>ເບີຍແຮງ<br>ເບີອງ<br>ເບີອງ<br>ເບີຍແຮງ<br>ເບີຍແຮງ<br>ເບີຍແຮງ<br>ເບີຍແຮງ<br>ເບີອງ<br>ເບີອງ<br>ເປັອງ<br>ເບີອງ<br>ເບີອງ<br>ເບີອງ<br>ເບີອງ<br>ເບີອງ<br>ເບີອງ<br>ເບີອງ<br>ເບີອງ<br>ເບີອງ<br>ເບີອງ<br>ເບີອງ<br>ເບີອງ<br>ເບີອງ<br>ເບີອງ<br>ເບີອງ<br>ເບີອງ<br>ເບີອງ<br>ເບີອງ<br>ເບີອງ<br>ເບີອງ<br>ເບີອງ<br>ເບີອງ<br>ເປັອງ<br>ເບີອງ<br>ເບີອງ<br>ເປັອງ<br>ເປັອງ<br>ເ | шартариститари слана слории             за срада слоди слоди слод |                  | -                    |
|                                 | บนทกขอมูลการออกบัตร<br>แสดงข้อมูลการออกบัตร                                                                                                    | างที่ออกในร                                                                                                    |                  |                      |
|                                 | นายเกรียงไกร ปีมปาตัน<br>พมจ.แพร่                                                                                                    | รัน/เดือน/ปี ที่ออกบัตรรัน/เดือน/ปี ที่ปัตรหมดอายุ <b>ตลอดชีพ</b><br>รัน/เดือน/ปี ที่รับบัตรร                                                                                                    |                  |                      |
|                                 |                                                                                                    | <ul> <li>ตำเน็นการที่มหป้อร</li> <li>จัดเก็บข้อมูลการออกมีตร</li> <li>ทัมพ์เอกสารการบอริมมัตร</li> <li>พนังสือรับรองใช้แทนบัตรประจำตัวคนทึการ</li> </ul>                                                                                                    |                  |                      |
|                                 | Kx 2                                                                                                    | านหมดร<br>ปรับสถานะการทันท์บัตร<br>ปรับสถานะการทันท์บัตร                                                                                                    |                  |                      |
|                                 |                                                                                                    | รายลงเอียดประกอบคำขอ                                                                                                    | •                |                      |

บัตรเดิม ถ้าบัตรยังดีอยู่ เราสามารถนำกลับมาพิมพ์ใหม่ได้ หากเสียหรือชำรุด ก็ทำการบันทึกบัตรเสียไป ส่วนบัตร ของผม เลขที่ 54 00033059 ยังเป็นบัตรดี ผมจะเอามาใช้อีกรอบ

## \*\*\* การนำบัตรดีกลับมาพิมพ์ใหม่

ไปที่เมนู "สนับสนุนบัตร" ครับ ต่อด้วยปุ่มด้านซ้ายมือ เลือกเมนู "เปลี่ยนแปลงสถานะบัตร"

| VEF E-Calu - Windows Internet Explorer                                                                                                    |                                                                                                   |                                |                            |
|----------------------------------------------------------------------------------------------------|---------------------------------------------------------------------------------------------------|--------------------------------|----------------------------|
| S C + I + http://ecard.nep.go.th/nep_card/application/                                                                                                    |                                                                                                   | T 😽 🗙 Yahoo                    | ρ-                         |
| File Edit View Favorites Tools Help                                                                                                    |                                                                                                   |                                |                            |
| 😪 🎄 💿 NEP E-Card                                                                                                    |                                                                                                   | 🔂 • 🔂                          | 🔹 🖶 🔹 🔂 Page 🔹 🎯 Tools 🔹 🎽 |
| 😚 หม้าแรก                                                                                                    | ดันหาและตรวจสอบ   บันทึก นำเข้า จัดเก็บข้อมูลดนพิการ   จัดพิมพบัตร   นายทะเบียน <mark>สนับ</mark> | สนุนบัตร ออกจากระบบ            |                            |
| 🛞 ระบบงานออกบัต                                                                                                    | การเปลี่ยนแปลงสถานะบัตร (หน่วยออกบัตร)                                                            | FRM_STOCK_CARD_EDIT_STATUS_PMJ |                            |
| กรมส่งเสริมและพัฒน<br>คุณภาพชีวิตคนพิการ                                                                                                    | 🔍 เงื่อนไขในการค้นหา                                                                              |                                |                            |
| ພລັງ<br>ຄ.ພິກາຣ<br>ໜີດຄ.ກມ                                                                                                    | พประมาณ<br>มีรมประมาณ<br>เลยก็มีตร สังเต่                                                         |                                |                            |
| 😨 ระบบสนับสนุนผู้ใช้งา                                                                                                    | เลยประจำด้วประชาชน                                                                                |                                |                            |
| บันทึกการรับบัตร                                                                                                    |                                                                                                   |                                |                            |
| แสดงข้อมูลการรับบัตร                                                                                                    | สถานะเลขบตร<br>ค้นหา ล้างหน้าจอ                                                                   |                                |                            |
| เปลี่ยนแปลงสถานะบัตร                                                                                                    |                                                                                                   |                                |                            |
| บันทึกโอนบัตรเข้าคลัง<br>พก.                                                                                                    |                                                                                                   |                                |                            |
| แสดงทะเบียนคุมบัตร                                                                                                    |                                                                                                   |                                |                            |
| บันทึกแจ้งขอบัตรเพิ่ม                                                                                                    |                                                                                                   |                                |                            |
| ด้นหาและตรวจสอบข้อมูล<br>บัตร                                                                                                    |                                                                                                   |                                |                            |
| ออกรายงาน<br>เป็นกรัญงไกร ปันบาตัน                                                                                                    |                                                                                                   |                                |                            |
| A LANGE AND A LANGE AND A LANG |                                                                                                   |                                |                            |
|                                                                                                    |                                                                                                   | Trur                           | sted sites                 |
| 🛃 Starti 🦀 🍊 🔂 » 🍊 Liseróware html, Window 🧭 MER E.C.                                                                                                    | and Windo 👰 []ໄດຍເພື່ອນເຮືອນອອກທິສະ 🖸 LINE 🚺 ໂທລ໌                                                 | ektop Scanned at 29,9,25       | 58 10 17 11                |

 2. ใส่ <u>หมายเลขบัตรที่จะพิมพ์ใหม่</u> ลงไป ตามรูปครับ (ส่วนผมเอาหมายเลขบัตร 5400033059 มาพิมพ์อีก) จากนั้น **กดปุ่ม "ค้นหา"**

| BEP E-Card - Windows Internet Explorer                                                                                                    |                         | _ & ×                |
|----------------------------------------------------------------------------------------------------|-------------------------|----------------------|
| S S + Mp://ecedinep.go.th/mep_cosd/application/                                                                                                    | fy 🗙 Yahoo              | ρ-                   |
| File Edit View Favorite: Tools Help                                                                                                    |                         |                      |
| 😭 🏟 🕜 NEPECad                                                                                                    | 🔓 • 🗟 • 🖷 •             | 🔂 Page 🔹 🌀 Tools 🔹 🎽 |
| 😚 ม <del>นวันเรก</del> (ดันหาและตรวจสอบ (บันทึก นำเข้า จัดเก็บข้อมูลดนพิการ (จัดพิมพบัตร (นายทะเบียน <mark>สนับสนุนบัตร</mark> )อ่านบัตร (ออ                                                                                                    | กจากระบบ                |                      |
| เข้า ระบบขานออกบัตร<br>ประจำสัวตนสึกาล การเปลี่ยนแปลงสถานะบัดร (หน่วยออกบัตร)                                                                                                    | ATUS_PMJ A              |                      |
| Image: Sector Single Single |                         |                      |
| Signification Start Baulania                                                                                                    |                         |                      |
| Done                                                                                                    | 👔 🗸 Trusted sites       | * 100% • //          |
| 🐮 Start 🕘 🍘 🍘 UterAwsen Hitti - Window 👔 NEP E- Card - Windo 💩 (1) qui Viau Viauanians 💭 UNE 🚺 🚺 🔯 🗍 😥 Desktop 🛛 🦉                                                                                                    | Scanned at 29-9-2558 10 | 🚯 « 🎧 🔊 🕥 17:15      |

หลังจากที่เรากดปุ่มค้นหา ระบบจะแสดงข้อมูลว่าหมายเลขบัตรนั้นถูกพิมพ์ไปแล้ว <u>ให้เราก็ติ๊ก ✓ ที่ช่องพร้อมใช้งาน</u>
 บัตรของเราก็จะพร้อมพิมพ์ครับ แล้วหมายเลขนี้ก็จะไปรอพิมพ์บัตรให้กับคนพิการเป็นรายต่อไป

| Supplement of the second second secon | Explorer                                                                                                    |                                                                                                    |                            | _ 6 ×                        |
|----------------------------------------------------------------------------------------------------|----------------------------------------------------------------------------------------------------|----------------------------------------------------------------------------------------------------|----------------------------|------------------------------|
| G v http://ecard.nep.go.th                                                                                                    | n/nep_card/application/                                                                                       |                                                                                                    | 💌 🐓 🗙 Yahoo                | P -                          |
| File Edit View Favorites Tools                                                                                                    | Help                                                                                                    |                                                                                                    |                            |                              |
| 😪 🏟 🛞 NEP E-Card                                                                                                    |                                                                                                    |                                                                                                    | 🟠 • 🖾                      | - 🖶 🔹 🔂 Page + 🎯 Tools + 🏾 » |
|                                                                                                    | 😚 หม้าแรก                                                                                                    | ด้นหาและตรวจสอบ   บันทึก น่าเข้า จัดเก็บข้อมูลดนพิการ   จัดพื้มเข้บิตร   นายทะเบียน <mark>สนับสนุนบัต</mark> | 15 /อานบัตร /ออกจากระบบ    |                              |
|                                                                                                    | (3) ระบบงานออกบัตร<br>ประจำตัวคนพิการ                                                                         | การเปลี่ยนแปลงสถานะบัดร (หน่วยออกบัตร)                                                                       | STOCK_CARD_EDIT_STATUS_PMJ |                              |
|                                                                                                    | กรมส่งเสริมและพัฒนา<br>คุณภาพชีวิตคนพิกกอ                                                                     | <ul> <li>เงื่อมชื่อมันการค้นหา</li> <li>ทห่ออาน พร.แพร</li> </ul>                                            |                            |                              |
|                                                                                                    | ພລງ<br>ຄຸມພິກາຣ<br>ເພື່ອສັງຄຸມ                                                                                | เอบประกาณ<br>เลขที่นัดร ด้วแส 5 4 0 0 0 3 3 0 5 9<br>ถึง 5 4 0 0 0 3 3 0 5 9                                 |                            |                              |
|                                                                                                    | 😨 ระบบสนับสนุนผู้ไข้งาน                                                                                       | เลขประจำดัวประชาชน                                                                                           |                            |                              |
|                                                                                                    | บันทึกการรับบัตร                                                                                              | ขอ-นามสกุล                                                                                                   |                            |                              |
|                                                                                                    | แสดงข้อมูลการรับบัตร                                                                                          | สถานออกเมาร่า                                                                                                |                            |                              |
|                                                                                                    | เปลี่ยนแปลงสถานะบัตร                                                                                          |                                                                                                    |                            |                              |
|                                                                                                    | บันทึกโอนบัตรเข้าคลัง<br>พก.                                                                                  | จำนวนที่ค้นพบ : 1 รายการ                                                                                     |                            |                              |
|                                                                                                    | <ul> <li>แสดงทะเบียนคุมบัตร</li> <li>บันทึกแจ้งขอบัตรเพิ่ม</li> <li>ดันทาและตรวจสอบข้อมูล<br/>บัตร</li> </ul> | สำคับ ซื้อมที่ ข้า<br>สำคับ ใช้ ซื้อบ เรค ปีตร เลขที่ปัตร หน่วยงาน เลขประจำดัวประชาชน<br>งาน เล้า หาย        | ชื่อ-นามสกุล               |                              |
|                                                                                                    | 🗖 ออกรายงาน 📑                                                                                                 | 1 🗹 🗖 🗖 54-000330-59 พมุจ.แพร่ 3-5405-00074-56-9 นาย                                                         | จรูญ ปัญญาไศย              |                              |
|                                                                                                    | มนักรัยงไกร ปัมป่าดัน<br>ทธุ์จ.แทร                                                                            |                                                                                                    |                            |                              |
| Done                                                                                                    |                                                                                                    |                                                                                                    | Trus                       | ted sites 4, 100% • //       |
| 🥂 Start 🧶 後 🚱 " 🔏 UserAw                                                                                                    | vare.html - Window 🧭 NEP E-Card - W                                                                           | /indo 🧕 (1) ศุมเพีลงเรื่องออกมัตร เ 🖸 LINE 🚺 🚹 โบร์                                                          | V Scanned at 29-9-255      | 8 10 🚯 « 🎧 🔊 🛞 17:17         |

..... เรียบร้อยครับ ..... จบ .....